## **SETTING YOUR DVR.**

\*DO NOT NEED TO CHANGE ANY OF THE DVR'S MENU SETTINGS.

\*\*\*YOU ONLY NEED TO CHANGE THE SETTINGS OF YOUR DVR'S WINDOW SETTINGS.

#### WINDOW'S FIREWALL

#### MAKE SURE YOU DISABLE THE FIREWALL OF THE WINDOW XP.

#### TO CHECK THE FIREWALL STATUS.

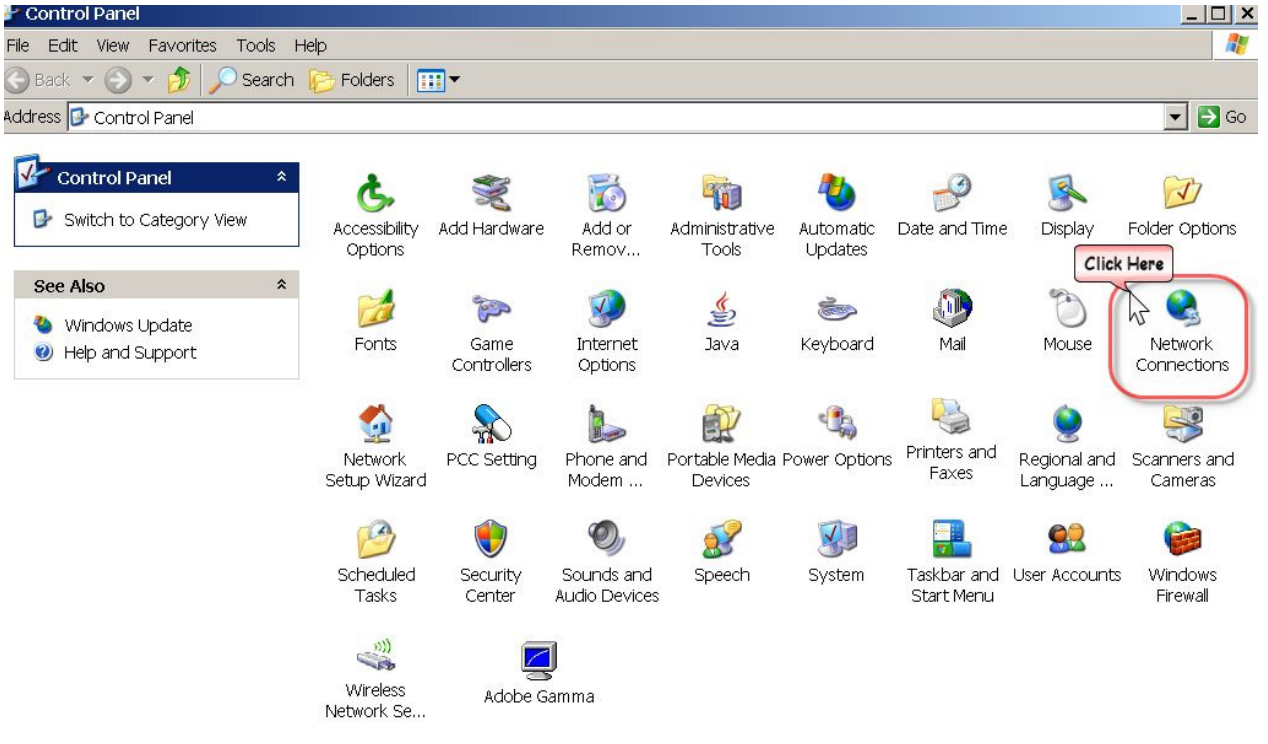

FIGURE 1-1

# GO TO START—CONTROL PANNEL—DOUBLE CLICK ON NETWORK CONNECTIONS

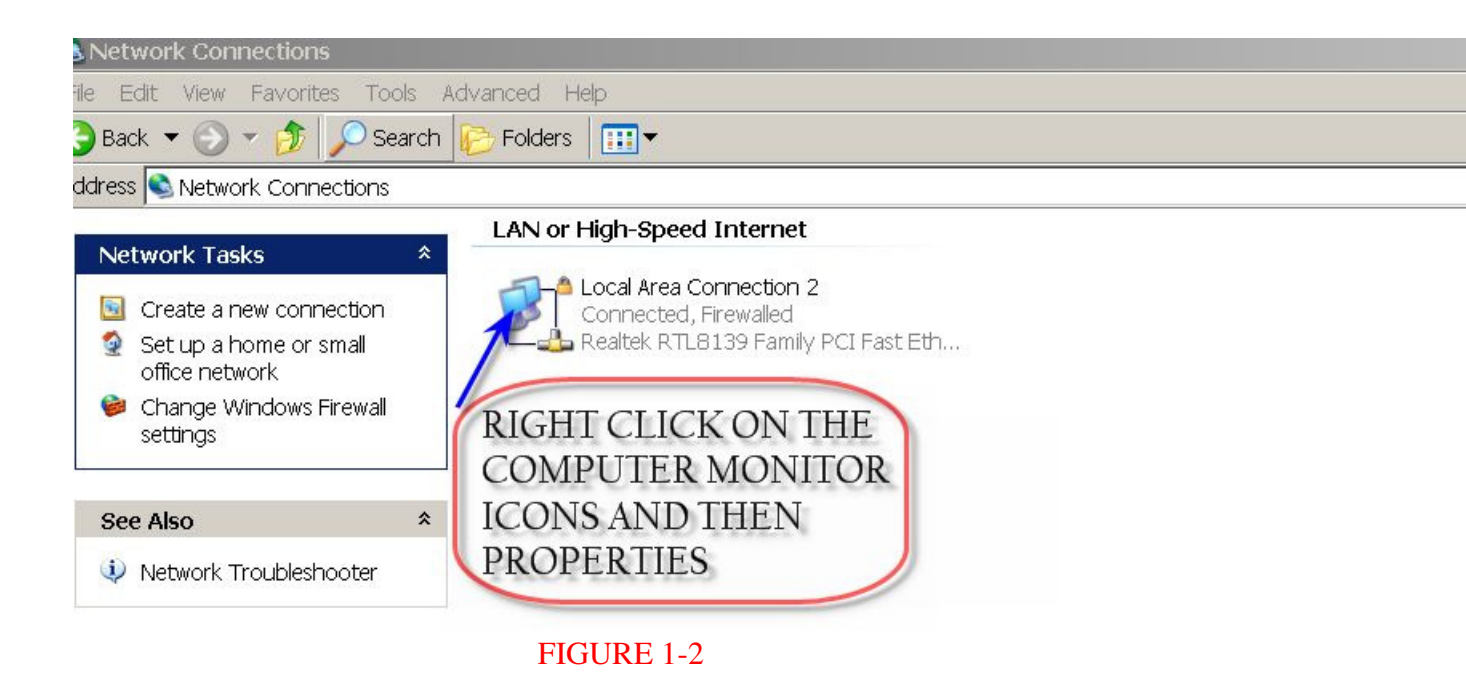

RIGHT CLICK ON THE LOCAL AREA CONNECTION AND THEN PROPERTIES

| eneral Authenticatior                                 | Advanced                                                  |            |         |
|-------------------------------------------------------|-----------------------------------------------------------|------------|---------|
| Windows Firewall                                      |                                                           | Click Here |         |
| Protect my compute<br>preventing access t<br>Internet | er and network by limiting of<br>o this computer from the | or S       | ettings |
|                                                       |                                                           |            |         |
|                                                       |                                                           |            |         |
|                                                       |                                                           |            |         |
|                                                       |                                                           |            |         |
|                                                       |                                                           |            |         |
|                                                       |                                                           |            |         |
| 6                                                     |                                                           | - 44 -     |         |
| lf you're not sure how t<br>Network Setup Wizaro      | o set these properties, us<br>į instead.                  | e the      |         |

CLICK ON THE LAST TAB (ADVANCED)—CLICK ON THE SETTINGS BUTTON

| Windows Firewall                                                                                                    | ×                         |
|----------------------------------------------------------------------------------------------------|---------------------------|
| General Exceptions Advanced                                                                                                    | 1                         |
| Windows Firewall is helping to protect your PC                                                                                                    |                           |
| Windows Firewall helps protect your computer by preventing unauthorized u gaining access to your computer through the Internet or a network.                                                | sers from                 |
| 🔮 🔿 On (recommended)                                                                                                    |                           |
| This setting blocks all outside sources from connecting to this c<br>with the exception of those selected on the Exceptions tab.                                                            | omputer,                  |
| Don't allow exceptions                                                                                                    |                           |
| Select this when you connect to public networks in less sec<br>locations, such as airports. You will not be notified when Wir<br>Firewall blocks programs. Selections on the Exceptions tab | ure<br>ndows<br>o will be |
| Click Hare                                                                                                    | -                         |
| Avoid using this setting. Turning off Windows Firewall may make<br>computer more vulnerable to viruses and intruders.                                                                       | e this                    |
|                                                                                                    |                           |
| What else should I know about Windows Firewall?                                                                                                    |                           |
| ОК                                                                                                    | Cancel                    |
|                                                                                                    | 118                       |

FIGURE 1-4

DISABLE THE FIREWALL

### SET YOUR WINDOW'S NETWORK SETTINGS TO RECEIVE A STATIC IP ADDRESS FROM YOUR ROUTER.

#### GO TO START—CONTROL PANNEL(FIGURE 1-1)—NETWORK CONNECTIONS(FIGURE 1-2)—RIGHT CLICK ON THE LOCAL AREA CONNECTION AND THEN PROPERTIES(FIGURE 1-3)

| Local Area Connection 2 Properties                                                                                                    | 2 |
|----------------------------------------------------------------------------------------------------|---|
| General Authentication Advanced                                                                                                    |   |
| Connect using:                                                                                                    |   |
| Realtek RTL8139 Family PCI Fast Etheri Configure                                                                                                    |   |
| This connection uses the following items:                                                                                                    |   |
| Client for Microsoft Networks                                                                                                    |   |
| File and Printer Sharing for Microsoft Networks                                                                                                    |   |
| QoS Packet Scheduler DOUBLE                                                                                                    |   |
|                                                                                                    |   |
| Install Uninstall Properties                                                                                                    |   |
| Transmission Control Protocol/Internet Protocol. The default wide<br>area network protocol that provides communication across<br>diverse interconnected networks. |   |
| Show icon in notification area when connected                                                                                                    |   |
| Notify me when this connection has limited or no connectivity                                                                                                    |   |
|                                                                                                    |   |
|                                                                                                    |   |
| OK Cancel                                                                                                    |   |
| FIGURE 2-1                                                                                                    |   |

AT THE BOX DOUBLE CLICK ON THE INTERNET PROTOCOL(TCP/IP)

| ou can get IP settings assigned a<br>apability. Otherwise, you need to a<br>ppropriate IP settings. | utomatically if<br>ask your netwo | ya<br>ork | ur ne<br>adn | ∋tv<br>nin | vork<br>istra | su<br>tor | pports<br>r for the | :this<br>e |
|----------------------------------------------------------------------------------------------------|-----------------------------------|-----------|--------------|------------|---------------|-----------|---------------------|------------|
| 🔿 Obtain an IP address automa                                                                       | tically                           |           |              |            |               |           |                     |            |
| • Use the following IP address:                                                                     |                                   |           |              |            |               |           |                     |            |
| IP address:                                                                                         | 192                               |           | 168          | 12         | 1             | 12        | 106                 |            |
| Subnet mask:                                                                                        | 255                               |           | 255          |            | 255           |           | 0                   |            |
| Default gateway:                                                                                    | 192                               | ×.        | 168          |            | 1             | •         | 1                   |            |
| 🔿 Obtain DNS server address a                                                                       | automatically                     |           |              |            |               |           |                     |            |
| Use the following DNS server                                                                        | addresses:                        | -         |              |            |               |           |                     |            |
| Preferred DNS server:                                                                               |                                   | 8         |              | 83         | 4             | -         | 8                   |            |
| Alternate DNS server:                                                                               |                                   | 10        |              | 10         |               |           | 8                   |            |
|                                                                                                    |                                   |           |              |            |               |           | Advar               | nced       |

FIGURE 2-2

SET IT TO USE THE FOLLOWING IP ADDRESS(YOU NEED TO TYPE IN THE CORRECT VALUES FOR ALL OF THE FIVE BLANK BOXES INCLUDING THE DNS SERVERS.)------\*FOLLOW THE PROCEDURE BELOW TO OBTAIN CORRECT VALUES)

### THE VALUES CAN BE FOUND FROM THE COMMAND WINDOW.

YOU CAN GO TO COMMAND WINDOW AND GET THE VALUES BY GOING TO

| Run   |                                               |                                            | ? ×                          |
|-------|-----------------------------------------------|--------------------------------------------|------------------------------|
|       | Type the name of a j<br>Internet resource, ar | program, folder, do<br>nd Windows will ope | cument, or<br>en it for you. |
| Open: | CMD                                           |                                            | •                            |
|       | ОК                                            | Cancel                                     | Browse                       |
|       | FIG                                           | URE 3-1                                    |                              |

#### START—RUN—TYPE CMD AND ENTER

| 🔤 C:\WIN | DOWS\system32\COMMAND.com                                                                                                    |          |
|----------|----------------------------------------------------------------------------------------------------|----------|
| C:\DOCUN | E~1\DUR1>IPCONFIG/ALL TYPE THIS                                                                                                    | <b>^</b> |
| Windows  | IP Configuration                                                                                                    |          |
|          | Host Name Sale<br>Primary Dns Suffix<br>Node Type Unknown<br>IP Routing Enabled No<br>WINS Proxy Enabled No                                                                                                    |          |
| Ethernet | adapter Local Area Connection 2:                                                                                                    |          |
| rnet NI( | Connection-specific DNS Suffix . :<br>Description Realtek RTL8139 Family PCI Fast E<br>#2                                                                                                    | the      |
|          | Physical Address.       .       .       .       .       .       .       .       .       .       .       .       .       .       .       .       .       .       .       .       .       .       .       .       .       .       .       .       .       .       .       .       .       .       .       .       .       .       .       .       .       .       .       .       .       .       .       .       .       .       .       .       .       .       .       .       .       .       .       .       .       .       .       .       .       .       .       .       .       .       .       .       .       .       .       .       .       .       .       .       .       .       .       .       .       .       .       .       .       .       .       .       .       .       .       .       .       .       .       .       .       .       .       .       .       .       .       .       .       .       .       .       .       .       .       .       .       . |          |
|          |                                                                                                    |          |

#### FIGURE 3-2

AT THE COMMAND WINDOW TYPE IPCONFIG/ALL AND ENTER

NOW YOU HAVE EVERY INFORMATION YOU NEED.

#### TYPE THOSE INFORMATION IN THE BLANK BOXES OF FIGURE 2-2

#### \*FOR SOME OF THE INTERNET SERVICE PROVIDERS, YOU MAY HAVE THREE DNS SERVERS. IF THAT'S THE CASE FOR YOU THEN YOU NEED TO ADD THE THIRD DNS SERVER AT THE INTERNET PROTOCOL PROPERTIES.

| ternet Protocol (TCP/IP) Propert                                                                            | ties ?                                                                           |
|----------------------------------------------------------------------------------------------------|----------------------------------------------------------------------------------|
| General                                                                                                    |                                                                                  |
| You can get IP settings assigned auto<br>capability. Otherwise, you need to asl<br>appropriate IP settings. | omatically if your network supports this<br>k your network administrator for the |
| Obtain an IP address automatic                                                                              | ally                                                                             |
| ─● Use the following IP address:                                                                            |                                                                                  |
| IP address:                                                                                                 | 192 . 168 . 1 . 106                                                              |
| Subnet mask:                                                                                                | 255 . 255 . 255 . 0                                                              |
| Default gateway:                                                                                            | 192 . 168 . 1 . 1                                                                |
| <ul> <li>Obtain DNS server address aut</li> <li>Use the following DNS server a</li> </ul>                   | ddresses:                                                                        |
| Preferred DNS server:                                                                                       | 4 . 8                                                                            |
| Alternate DNS server:                                                                                       | 116 . 8                                                                          |
|                                                                                                    | Advanced                                                                         |
|                                                                                                    | OK Cancel                                                                        |
| FI                                                                                                    | GURE 4-1                                                                         |

## BY CLICKING ON THE ADVANCED BUTTON AT THE INTERNET PROTOCOL PROPERTIES, YOU CAN NOW ADD THE THIRD DNS SERVER.

| Settings DNS                                                                       | WINS   Options                                      |                                                                         |                    |        |
|------------------------------------------------------------------------------------|-----------------------------------------------------|-------------------------------------------------------------------------|--------------------|--------|
| DNS server addr                                                                    | esses, in order of us                               | se:                                                                     |                    |        |
| 4.8                                                                                |                                                     |                                                                         |                    | t      |
| .116.8                                                                             |                                                     |                                                                         |                    |        |
|                                                                                    |                                                     |                                                                         |                    | ÷      |
|                                                                                    | Add                                                 | Edit                                                                    | Remove             |        |
| The following thre<br>enabled. For rest                                            | e settings are appli<br>plution of unqualified      | ed to all connecti<br>I names:                                          | ons with TCP/IP    |        |
| Append prima                                                                       | arv and connection :                                | specific DNS suffi                                                      | xes                |        |
| <ol> <li>i de la errai la rurri</li> </ol>                                         | · · ·                                               |                                                                         |                    |        |
| Append p                                                                           | parent suffixes of the                              | ,<br>primary DNS suf                                                    | fix                |        |
| Append p                                                                           | oarent suffixes of the<br>DNS suffixes (in or       | ,<br>primary DNS suf<br>der):                                           | fix                |        |
| Append these                                                                       | oarent suffixes of the<br>DNS suffixes (in or       | e primary DNS suf<br>der):                                              | fix                | t      |
| Append these                                                                       | oarent suffixes of the<br>DNS suffixes (in or       | e primary DNS suf<br>der):                                              | fix                | t      |
| Append these                                                                       | parent suffixes of the<br>e DNS suffixes (in or     | e primary DNS suf<br>der):                                              | fix                | t      |
| Append I                                                                           | arent suffixes of the<br>DNS suffixes (in or<br>Add | e primary DNS suf<br>der):<br>Edit                                      | fix                | t<br>1 |
| Append                                                                             | Add                                                 | e primary DNS suf<br>der):<br>Edit                                      | fix<br>Remove      | t<br>l |
| Append (<br>Append these<br>ONS suffix for this                                    | Add                                                 | e primary DNS suf<br>der):<br>Edit                                      | fix                | t<br>J |
| Append  <br>Append these<br>NS suffix for this<br>Register this o<br>Use this conn | Add                                                 | e primary DNS suf<br>der):<br>Edit<br>sses in DNS<br>in DNS registratio | fix<br>Remove<br>n | t<br>l |
| Append (<br>Append these<br>DNS suffix for this<br>Register this conn              | Add                                                 | Edit<br>Edit                                                            | fix<br>Remove<br>n | t<br>l |

AT THE ADVANCED SETTING OF THE INTERNET PROTOCOL PROPERTIES, CLICK ON THE SECOND TAB(DNS)—CLICK ON THE ADD BUTTON—TYPE IN THE THIRD DNS SERVER VALUE AND OK.

\*IF YOU CAN NOT FIND DNS INFORMATION FROM THE COMMAND WINDOW, YOU MAY EITHER GO TO YOUR ROUTER'S STATUS, OR CONTACT YOUR INTERNET SERVICE PROVIDER FOR THE INFORMATION.

### **ROUTER SETTING**

#### 1) YOU NEED TO OPEN UP PORTS NUMBER 9091-9112 AND 80.(FIGURE 5-1)

) DVR'S IP CAN NOT BE WITHIN THE RANGE OF THE DHCP SETTING OF YOUR ROUTER. (FIGURE 5-2)

3) YOU NEED TO DISABLE DMZ. (FIGURE 5-3)

4) CHECK YOUR SECURITY SET UP. <u>\*\*FOR LINSYS ROUTER USERS</u> AT THE SECURITY SET UP, YOU NEED TO DISABLE BLOCKING ANONYMOUS INTERNET REQUEST.

| Linksys*                                       | <u>Filters</u>                                               | Forwarding                                                                 | <u>Dynamic</u><br>Routing                                               | <u>Static</u><br>Routing                | <u>DMZ</u><br><u>Host</u>                   | MAC Clone                                                       | <u>DDNS</u>                                   | <u>Setup</u>                      |
|------------------------------------------------|--------------------------------------------------------------|----------------------------------------------------------------------------|-------------------------------------------------------------------------|-----------------------------------------|---------------------------------------------|-----------------------------------------------------------------|-----------------------------------------------|-----------------------------------|
| FORWARDING                                     | Port forw<br>When us<br>will be re<br>require a<br>additiona | varding car<br>ers from th<br>directed to<br>specific ra<br>al information | n be used to<br>ne Internet m<br>o the specific<br>ange of ports<br>on. | set up<br>nake ce<br>ed IP a<br>; to be | public s<br>ertain re<br>ddress.<br>forwarc | services on y<br>quest of the<br>Special appl<br>led. Click the | vour netv<br>Router,<br>ications<br>e help bu | work.<br>they<br>may<br>itton for |
|                                                |                                                              |                                                                            |                                                                         |                                         |                                             |                                                                 |                                               |                                   |
| Customized Applications                        |                                                              | Ext.Port                                                                   | Proto<br>TCP                                                            | col Pi                                  | rotocol<br>UDP                              | IP Addr                                                         | ess                                           | Enable                            |
| Customized Applications                        | 9091                                                         | Ext.Port<br>To 9112                                                        | Protoc<br>TCP                                                           | col Pi                                  | rotocol<br>UDP<br>IZ                        | IP Addr<br>192.168.1                                            | ess<br>.110                                   | Enable<br>IZ                      |
| Customized Applications<br>DVR 9000<br>DVR WEB | 9091<br>80                                                   | Ext.Port<br>To 9112<br>To 80                                               | Protoc<br>TCP                                                           | col Pr                                  | rotocol<br>UDP<br>マ<br>マ                    | IP Addr<br>192.168.1<br>192.168.1                               | ess<br>.110<br>.110                           | Enable<br>IV                      |

NAME YOUR APPLICATIONS. THEY CAN BE ANYTHING YOU WANT.

TYPE IN THE PORTS THAT YOU WANT TO OPEN. PORT #9091-9112 AND 80 ARE DEFAULT.

CHECK BOTH OF PROTOCOLS.( TCP AND UDP). IF YOU HAVE THE DROP WINDOW FORMAT, THEN PUT IT TO BOTH.

TYPE IN YOUR DVR'S IP ADDRESS.

MAKE SURE YOU CHECK THE ENABLE BOX.

| (h) Linksys*                                                                                                    | Setup Firewall VPN Password Status DHCP Log Help Advanced                                                                                                    |
|----------------------------------------------------------------------------------------------------|----------------------------------------------------------------------------------------------------|
| DHCP                                                                                                    | You can configure the Router to act as a DHCP (Dynamic Host<br>Configuration Protocol) server for your network. Consult the User Guide for<br>instructions on how to set up your PCs to work with this feature. Click the<br>help button for additional information. |
| DHCP Server:<br>Starting IP Address:<br>Number of<br>DHCP Users:<br>Client Lease Time:<br>DNS 1:<br>2:<br>3:<br>WINS: | © Enable       Disable         192.168.1.       107         50                                                                                                    |

THE RANGE FOR DHCP IN FIGURE 1-3 IS 192.168.1.107 TO 192.168.1.157

IF YOUR DVR'S IP IS 192.168.1.108 THEN YOU MUST CHANGE THE STARTING IP FOR THE DHCP TO 192.168.1.109 OR 192.168.1.110 OR 192.168.1.111....AND SO ON.

POINT HERE IS THAT THE DVR'S IP CAN NOT BE INCLUDED WITHIN THE RANGE OF THE DHCP.

FOR SOME REASON IF YOU CAN NOT CHANGE THE RANGE OF DHCP, THEN TRY TO CHANGE THE DVR'S IP ADDRESS.

FIGURE 5-2

| (h) Linksys* | Filters Forwarding Dynamic Static Routing MAC Clone DDNS Setup                                                                                                    |
|--------------|----------------------------------------------------------------------------------------------------|
| DMZ<br>HOST  | DMZ (DeMilitarized Zone) Host enables you to set port 4 to DMZ or LAN.<br>Any user on the Internet can access in/out data from the DMZ host<br>without firewall protection. Select the IP address of the PC that you want<br>to have exposed for special-purpose services. Click the help button for<br>additional information. |
| DMZ Por      | : C Enable © Disable<br>Apply Cancel Help                                                                                                    |

FIGURE 5-3

MAKE SURE YOU DISABLE THE DMZ.

#### AT THIS POINT, YOU SHOULD BE ABLE TO GET IN TO YOUR DVR REMOTELY. IF YOU CAN NOT, THEN CHECK THE MODEM.

YOU MAY HAVE A MODEM WITH THE ROUTER FUNCTION BUILT IN.

IF THAT'S THE CASE, YOU NEED TO BRIDGE OUT YOUR MODEM(DISABLING THE ROUTER FUNCTION)\*\*\*PLEASE CONTACT YOUR INTERNET SERVICE PROVIDER FOR FURTHER INSTRUCTIONS.